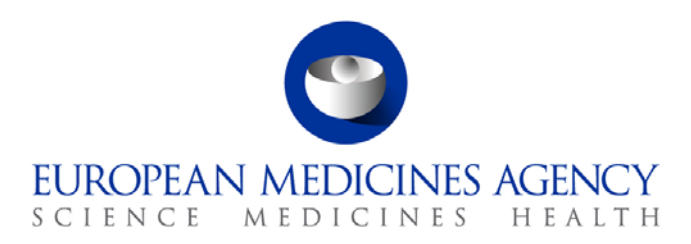

# Work instructions

| Title: Publication of the monthly and annual overview of Parallel Distribution notices issued by the EMA |                             |                                       |  |  |  |  |
|----------------------------------------------------------------------------------------------------|-----------------------------|---------------------------------------|--|--|--|--|
| Applies to: Parallel Distribution and Certificates section, Compliance and Inspection sector             |                             |                                       |  |  |  |  |
| Status: PUBLIC                                                                                           | Document no.: WIN/INSP/2037 |                                       |  |  |  |  |
| Lead Author                                                                                              | Approver                    | Effective Date: 11-JUL-12             |  |  |  |  |
| Name: Tunde Guba                                                                                         | Name: Francisco Penaranda   | Review Date: 11-JUL-15                |  |  |  |  |
| Signature: ON FILE                                                                                       | Signature: ON FILE          | Supersedes:<br>WIN/H/3227 (20-JUL-09) |  |  |  |  |
| Date: 03-JUL-12                                                                                          | Date: 11-JUL-12             | TrackWise record no.: 2892            |  |  |  |  |

#### 1. Changes since last revision

Major update including revision of the procedure due to the implementation of the new Parallel Distribution database in FileMaker Pro and update to reflect the new organisational names in the Agency and new corporate identity.

### 2. Records

- The electronic documents for the <u>monthly overview</u> of notices issued by EMA are stored in DREAM under Cabinets/ 01. Evaluation of Medicine/Parallel Distribution/Human Medicines/Statistics/ Statistics 2010 -2019/ 201x /201 x-months.
- The electronic documents for the <u>annual overview</u> of notices issued by EMA are stored in DREAM under Cabinets/01. Evaluation of Medicine/Parallel Distribution/Human Medicines/Statistics/Statistic\_annual overview.
- A paper copy of the monthly /annual overview of notices issued is filed for information in the dedicated folders by the co-ordinator of the Parallel Distribution secretariat.

7 Westferry Circus • Canary Wharf • London E14 4HB • United Kingdom **Telephone** +44 (0)20 7418 8400 **Facsimile** +44 (0)20 7418 8416 **E-mail** info@ema.europa.eu **Website** www.ema.europa.eu

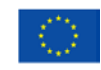

An agency of the European Union

© European Medicines Agency, 2012. Reproduction is authorised provided the source is acknowledged.

## 3. Instructions

This WIN describes how to prepare the monthly and annual overview of Parallel Distribution notices issued by the Agency.

Preparation of the monthly overview of notices will start at the beginning of the next month when the notices of the given month are signed by the head of sector. The deadline for giving the document for publication is  $10^{th}$  of the following month.

| Step | Action                                                                                                    | Responsibility |  |  |
|------|----------------------------------------------------------------------------------------------------|----------------|--|--|
| 1.   | <ul> <li>For monthly reports, create a new folder in DREAM:<br/>Cabinets/ 01. Evaluation of Medicine/Parallel<br/>Distribution/Human Medicines/Statistics/ Statistics 2010 -2019/<br/>201x /201 x-months.</li> <li>For annual overview, the folder is already created in DREAM:<br/>Cabinets/ 01. Evaluation of Medicine/Parallel<br/>Distribution/Human Medicines/Statistics/ Statistic annual</li> </ul> | PD assistant   |  |  |
|      | overview.                                                                                                    |                |  |  |
| 2.   | • For <b>monthly reports</b> , open Filemaker Pro/ Statistics/ Monthly Overview / write the appropriate month and year/click search.                                                                                                    | PD assistant   |  |  |
|      | • For <b>annual overview</b> , open Filemaker Pro/ Statistics/ Monthly<br>Overview / write the appropriate year/click search.                                                                                                    |                |  |  |
| 3.   | • For <b>monthly reports</b> , save the documents as Excel / Initial notices for Parallel Distribution _month _201X in the above mentioned DREAM folder.                                                                                                    | PD assistant   |  |  |
|      | • For <b>annual overview</b> , save the documents as Excel /<br>Statistics_overiew_201X in the above mentioned DREAM folder.                                                                                                    |                |  |  |
| 4.   | Sort the data in Excel / by Product name, then by Parallel<br>Distributor, then by Date initial notice, delete the last two columns<br>about initial notice month and year.                                                                                                    | PD assistant   |  |  |
| 5.   | • For <b>monthly reports</b> , create a Word document using one from the previous month and rename it to "Initial notices for Parallel Distribution_ month x".                                                                                                    | PD assistant   |  |  |
|      | <ul> <li>For annual overview, create a Word document using one<br/>from the previous year and rename it to "Statistic<br/>overview_201x".</li> </ul>                                                                                                    |                |  |  |
| 6.   | To prepare the statistics for the website for the current month/<br>year, change the month/ year in the title of the document and add<br>the current date.                                                                                                    | PD assistant   |  |  |
| 7.   | • For <b>monthly reports</b> , copy the notifications for which a notice was issued by the EMA in the given month/ year from Initial notices for Parallel Distribution 200X_month Excel/ into the cells of the table of Initial notices for Parallel Distribution_month_ 201x Word. (Delete duplicate entries if applicable).                                                                              | PD assistant   |  |  |

| Step | Action                                                                                                    | Responsibility |
|------|----------------------------------------------------------------------------------------------------|----------------|
|      | • For <b>annual overview</b> , copy the notifications for which a notice was issued by the EMA in the given year from Statistics_overiew_201X into the cells of the table of Statistics_overiew_201X Word documents. (Delete duplicate entries if applicable).                                                                                                    |                |
| 8.   | Ensure that the format for publication of documents to be<br>published on the EMA website is applied (font size: Verdana 9 for<br>the table, font: no bold, font colour: black, cell alignment: top and<br>left, and no split information).                                                                                                    | PD assistant   |
| 9.   | Create a PDF rendition of the Word document Initial Notices for<br>Parallel Distribution _month 200X / Statistic Overview_201x and<br>save it in the appropriate DREAM folder (see a screenshot of the<br>PDF file below).                                                                                                    | PD assistant   |
| 10.  | Copy the PDF-file to the G: Drive (G:\External Information<br>Draft\SIGN OFF\Inspections \Parallel Distribution).                                                                                                    | PD assistant   |
| 11.  | Prepare the web content transmission slip using the transmission<br>slip from the previous month/ year: "Transmission slip PD<br>statistics_201X Month / Transmission slip_PD Statistics_overview<br>201X" saved in DREAM under Cabinets/ 01. Evaluation of<br>Medicine/Parallel Distribution/Human Medicines/Statistics/<br>Statistics 2010 -2019/ 201x /201 x-months. | PD assistant   |
| 12.  | Prepare a signature book with the transmission slip and a print-out<br>of Initial Notices for Parallel Distribution _month 200X/ Statistic<br>Overview_201x.                                                                                                    | PD assistant   |
| 13.  | Forward the signature book for sign-off by the required persons<br>(Editorial quality-check, Head of Section/ Sector/ Unit, Press office,<br>External Web Team).                                                                                                    | PD assistant   |
| 14.  | • For <b>monthly reports</b> , file a paper copy of the monthly overview in the monthly overview folder.                                                                                                    | PD assistant   |
|      | • For <b>annual overview</b> , file a paper copy of the annual overview in the annual overview folder.                                                                                                    |                |

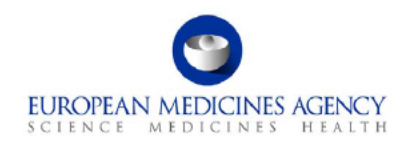

08 May 2012 EMA/236636/2012 Patient Health Protection

#### Initial Notices for Parallel Distribution - April 2012

| Parallel distributor    | Date of<br>notification | Product<br>name | Strength | Pharmaceutical<br>dosage form | Pack size                                           | EU-number       | Member State(s) of Origin                                                                                                    | Member State(s)<br>of Destination | Date of Notice<br>letter |
|-------------------------|-------------------------|-----------------|----------|-------------------------------|-----------------------------------------------------|-----------------|----------------------------------------------------------------------------------------------------|-----------------------------------|--------------------------|
| 2 Care 4                | 21/03/2012              | Abilify         | 1 mg/ml  | Oral solution                 | 1 bottle<br>+ 1 cup<br>+ 1<br>calibrated<br>dropper | EU/1/04/276/034 | Austria, Belgium, Finland, France,<br>Germany, Greece, Iceland, Ireland,<br>Italy, Luxembourg, Norway,<br>Portugal, Spain, Sweden, The<br>Netherlands, United Kingdom                                              | Denmark                           | 24/04/2012               |
| 2 Care 4                | 21/03/2012              | Abilify         | 1 mg/ml  | Oral solution                 | 1 bottle<br>+ 1 cup<br>+ 1<br>calibrated<br>dropper | EU/1/04/276/034 | Austria, Belgium, Finland, France,<br>Germany, Greece, Iceland, Ireland,<br>Italy, Luxembourg, Norway,<br>Portugal, Spain, The Netherlands,<br>United Kingdom                                                      | Sweden                            | 24/04/2012               |
| AMIMED DIRECT LTD       | 25/04/2012              | Abilify         | 1 mg/ml  | Oral solution                 | 1 bottle<br>+ 1 cup<br>+ 1<br>calibrated<br>dropper | EU/1/04/276/034 | Austria, Belgium, Cyprus,<br>Denmark, Finland, France,<br>Germany, Greece, Iceland, Ireland,<br>Italy, Liechtenstein, Luxembourg,<br>Malta, Norway, Portugal, Spain,<br>Sweden, The Netherlands, United<br>Kingdom | Ireland, United<br>Kingdom        | 26/04/2012               |
| Docpharm<br>GmbH&CoKGaA | 03/04/2012              | Abilify         | 30 mg    | Tablet                        | 28 x 1                                              | EU/1/04/276/017 | Austria, Belgium, Denmark,<br>Finland, France, Greece, Iceland,<br>Ireland, Italy, Luxembourg, Malta,<br>Norway, Portugal, Spain, Sweden,<br>The Netherlands, United Kingdom                                       | Germany                           | 25/04/2012               |

7 Westferry Circus • Canary Wharf • London E14 4HB • United Kingdom Telephone +44 (0)20 7418 8400 Facsimile+44 (0)20 7523 7051 E-mail paralleldistribution⊕ema.europa.eu Website www.ema.europa.eu

An agency of the European Union

© European Medicines Agency, 2012. Reproduction is authorised provided the source is acknowledged.